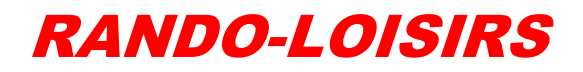

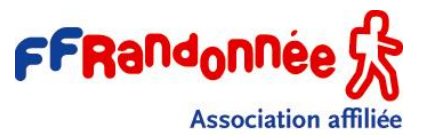

## **CARNOUX EN PROVENCE**

45, allée de la Bouscarlo 13470 Carnoux en Provence

## Comment visionner les panoramas en réalité virtuelle ?

Depuis le 2 janvier 2019 vous pouvez trouver des panoramas en réalité virtuelle pris lors de nos randonnées sur la page Facebook de Rando Loisirs.

## Vous pouvez y accéder soit :

- Directement depuis Facebook en cliquant sur Photos sur la droite de la page d'accueil puis en ouvrant un des albums photos dont le nom commence par RV (le reste du nom étant celui de la randonnée)
- Depuis Facebook dans une publication d'une randonnée cliquer sur le lien qui est inséré dans cette publication après bien sûr que la randonnée ait été exécutée et qu'il y ait un panorama en réalité virtuelle. Le lien ouvre l'album de la randonnée.
- Depuis le site Internet de Rando Loisirs, cliquer sur le lien qui est inséré dans l'historiques des randonnées si un panorama en réalité virtuelle ai été réalisé. Le lien ouvre l'album de la randonnée.
- Depuis le site Internet de Rando Loisirs page des panoramas, cliquer sur le lien en haut de la page, puis en ouvrant un des albums photos dont le nom commence par RV (le reste du nom étant celui de la randonnée)

## Visionner le panorama :

- Sur un smartphone ou tablette. Cliquer sur une photo pour la sélectionner, celle-ci est visible et l'affichage se déplace suivant la position de l'appareil. Si vous avez installé l'application Facebook sur votre smartphone, cliquer sur Ouvrir la photo 360° dans l'app Facebook. Dans ce cas la photo est affichée plein écran et l'affichage se déplace suivant la position de l'appareil. Ces photos sont vraiment en 360° cela veut dire que vous pouvez voir de droite à gauche en continu mais aussi de haut (ciel) en bas (pieds).
- Sur smartphone avec un casque de réalité virtuelle et une application permettant de visualiser ces photos (Carboard Caméra de Google par exemple logiciel gratuit permettant aussi de faire des photos en réalité virtuelle). Charger la photo dans le répertoire de l'application et la visualiser.
- Sur ordinateur : Cliquer sur une photo pour la sélectionner, celle-ci est visible et l'affichage se déplace en

suivant la souris. Cliquer en haut à droite de l'image pour l'afficher en plein écran.

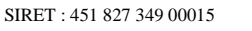

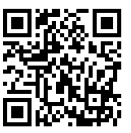